## Outlook Email Set up

## 1. Open Outlook and click File.

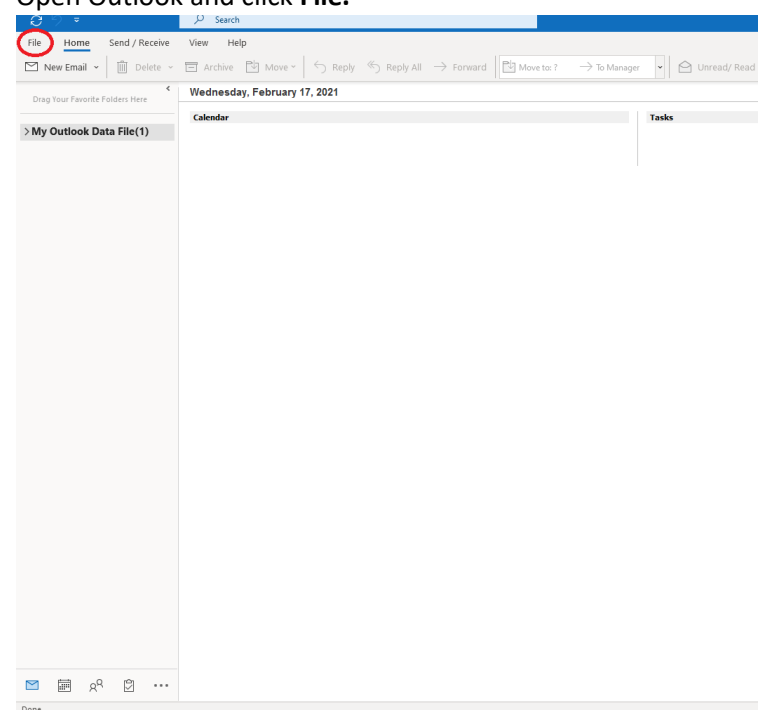

## 2. Click Add Account

| Ð                           | Outlook Today - Outlook                                                                         |
|-----------------------------|-------------------------------------------------------------------------------------------------|
| $\sim$                      | Account Information                                                                             |
| ☐ Info<br>Open & Export     | No count making, Add an email account to enable additional features.                            |
| Save As<br>Save Attachments | Account Settings                                                                                |
| Print                       | Mailbox Settings<br>Manage the size of your mailbox by emptying Deleted Items and archiving.    |
|                             | Slow and Disabled COM Add-ins<br>Manage COM add-ins that are affecting your Outlook experience. |
|                             |                                                                                                 |
|                             |                                                                                                 |
|                             |                                                                                                 |
|                             |                                                                                                 |
| Office Account              |                                                                                                 |
| Feedback                    |                                                                                                 |
| Options                     |                                                                                                 |
| Exit                        |                                                                                                 |

3. Enter your email address and click connect.

| Example@fmtc.com <ul> <li>Advanced options</li> <li> </li></ul> | Example@fmtc.com   |
|-----------------------------------------------------------------|--------------------|
| Advanced options 🗸                                              |                    |
|                                                                 | Advanced options 🐱 |

4. Click IMAP.

| outlook       |             |                             |        | × |
|---------------|-------------|-----------------------------|--------|---|
| Advanced set  | up          |                             |        |   |
| Microsoft 365 | Outlook.com | <b>E</b><br>Exchange        | Google |   |
| POP           | IMAP        | Exchange 2013<br>or earlier |        |   |
| Go back       |             |                             |        |   |

5. Enter the following IMAP Account Settings and click Next.

|         | a mail                   |              |                  |  |
|---------|--------------------------|--------------|------------------|--|
| Server  | mail.fmtc.com            |              | Port 993         |  |
| Encrypt | on method SSL/TLS        | •            |                  |  |
| 🗸 Requ  | ire logon using Secure P | assword Auth | entication (SPA) |  |
| Outgoir | g mail                   |              |                  |  |
| Server  | smtp.fmtc.com            |              | Port 465         |  |
| Encrypt | on method SSL/TLS        | -            |                  |  |
| ✓ Requ  | ire logon using Secure P | assword Auth | entication (SPA) |  |
|         |                          |              |                  |  |
|         |                          |              |                  |  |
|         |                          |              |                  |  |
|         |                          |              |                  |  |
|         |                          |              |                  |  |

6. Enter your email password, then hit **Connect.** 

| wrmtc.com | (Not you?) |
|-----------|------------|
| Password  |            |
|           | 0          |
|           |            |
|           |            |
|           |            |
|           |            |
|           |            |
|           |            |
|           |            |
|           |            |
|           |            |
|           |            |

7. You have successfully created an FMTC email account on outlook, click **Done.** 

|                 | essiuny added                     |      |
|-----------------|-----------------------------------|------|
|                 | P                                 |      |
|                 |                                   |      |
|                 |                                   |      |
|                 |                                   |      |
|                 |                                   |      |
|                 |                                   |      |
| Add another ema | ail address                       |      |
| Add another ema | ail address                       | Next |
| Add another ema | ail address<br>Advanced options 🗸 | Next |
| Add another ema | ail address<br>Advanced options 💙 | Next |
| Add another ema | ail address<br>Advanced options 오 | Next |